## How to use the DRS Testing Center

## Getting Started

 Request testing accommodations through myDRS

 Send or give your Faculty Notification Letter to your instructor

## Testing Contract

#### • No more Gold Form!

• Instead, you will need to complete the online <u>DRS Testing Contract</u> with your professor.

## Meet with your instructor to complete the contract

- Bring a laptop
- Or bring a paper version then fill out the contract online after the appointment

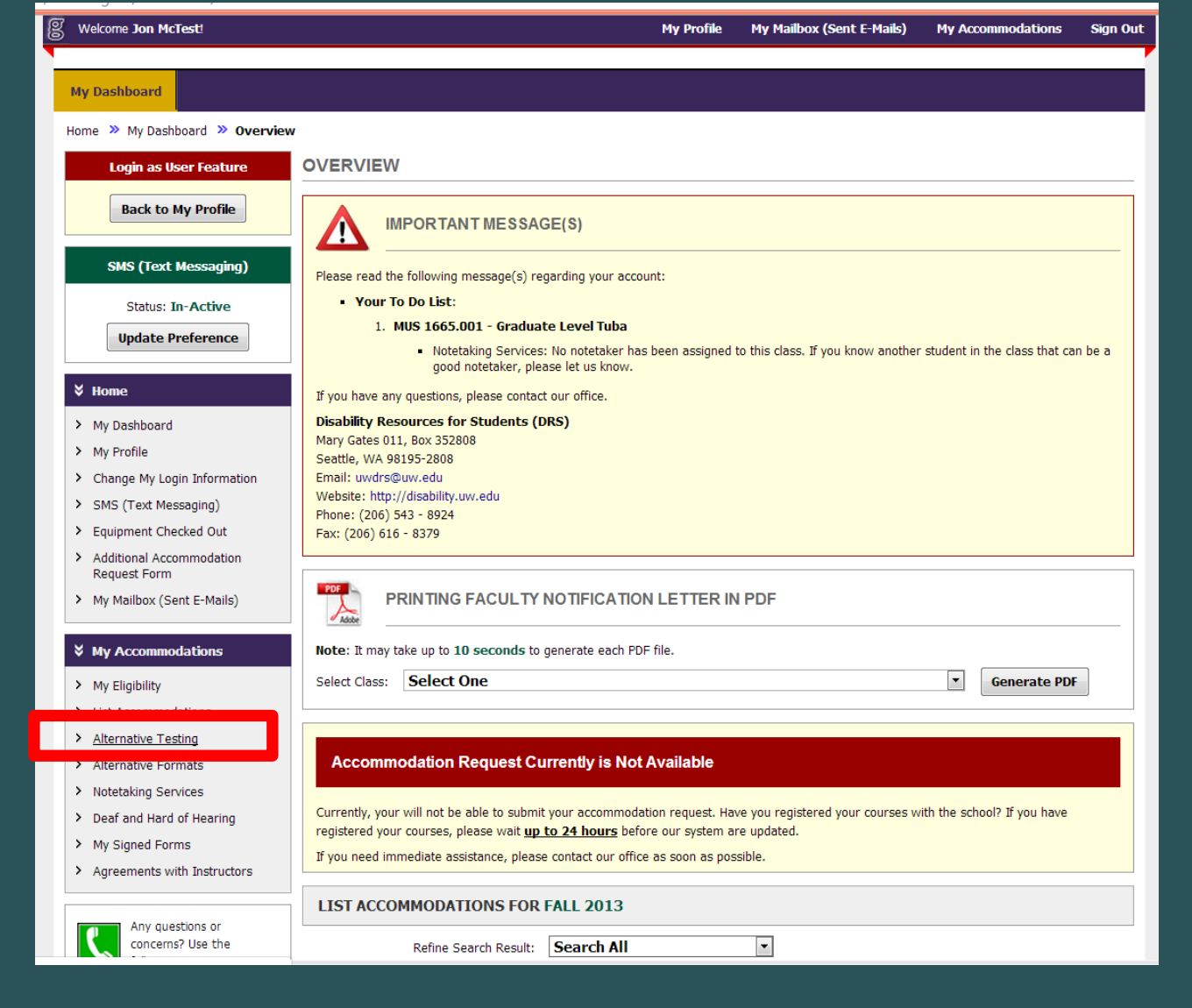

- Log into your myDRS account
- Click on Alternative Testing in the "My Accommodations" menu on the left

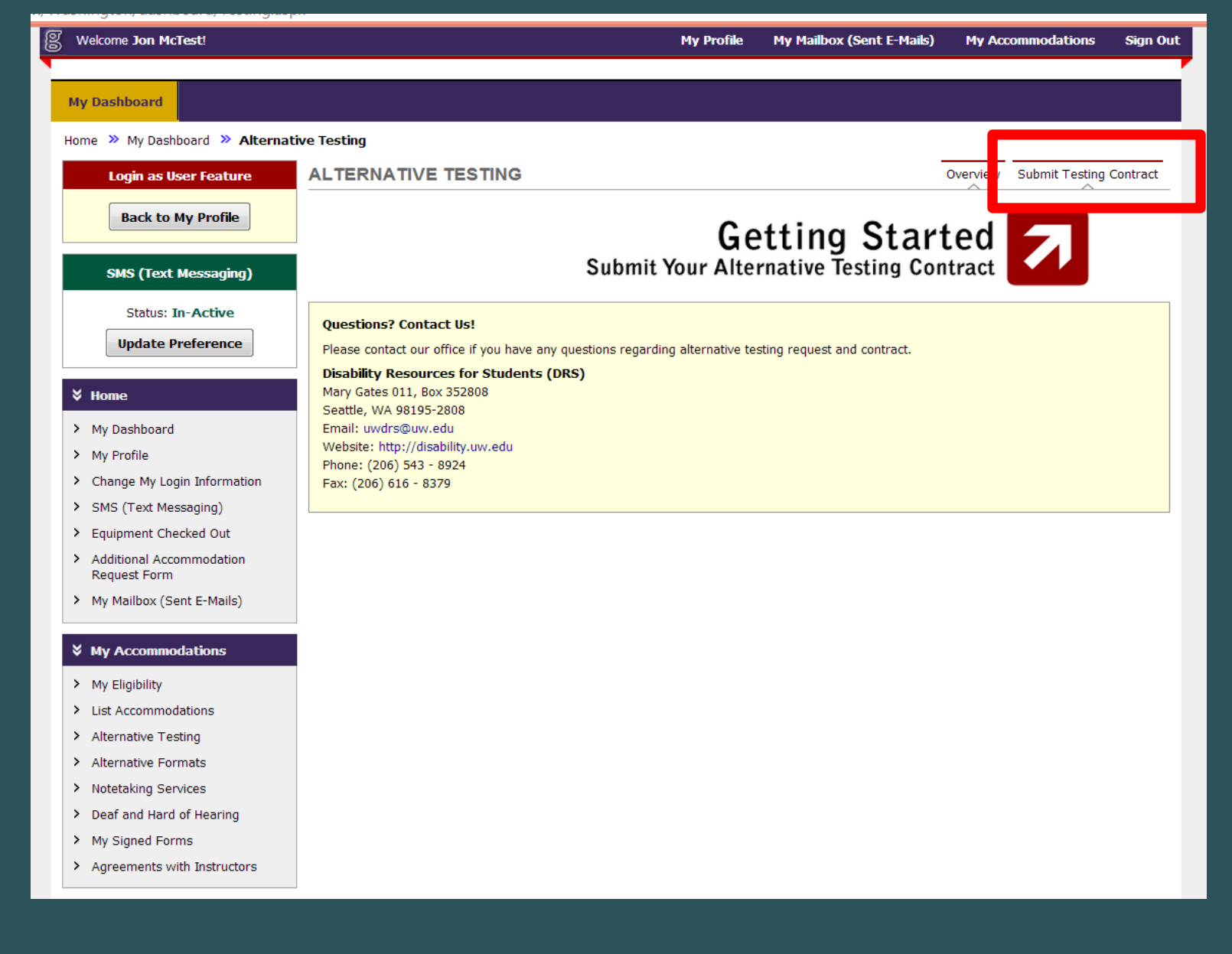

## • Click on <u>Submit Testing Contract</u> in the upper right hand corner

| Welcome Jon McTest!                                                                               |                                                                                                    | My Profile                                                                    | My Mailbox (Sent E-Mails)                                                              | My Accommodations                            | Sign Ou  |
|---------------------------------------------------------------------------------------------------|----------------------------------------------------------------------------------------------------|-------------------------------------------------------------------------------|----------------------------------------------------------------------------------------|----------------------------------------------|----------|
| My Dashboard                                                                                      |                                                                                                    |                                                                               |                                                                                        |                                              |          |
| Home » My Dashboard » Altern                                                                      | ative Testing                                                                                                    |                                                                               |                                                                                        |                                              |          |
| Login as User Feature                                                                             | ALTERNATIVE TESTING                                                                                                    |                                                                               |                                                                                        | Overview Submit Testing                      | Contract |
| Back to My Profile                                                                                | ENTER ALTERNATIVE TESTING CONTR                                                                                                    | ACT                                                                           |                                                                                        |                                              |          |
| SMS (Text Messaging)                                                                              | Step 1 - Select Your Class                                                                                                    |                                                                               |                                                                                        |                                              |          |
| Status: In-Active Update Preference                                                               | Class: MUS 1665.001 - Graduate Lev                                                                                                    | vel Tuba 💌                                                                    |                                                                                        |                                              |          |
| <ul><li>Home</li><li>My Dashboard</li></ul>                                                       | Don't see your class listed? You must first re<br>Your accommodation request has to be <b>ACT</b><br>instructor has to receive faculty notification I<br>If you have any questions, please contact ou | quest accommodatio<br>IVE and APPROVED<br>etter from our office.<br>r office. | ons by entering your <b>CRN</b> on your<br><b>0</b> by the staff of the Disability Sen | Dashboard page.<br>vices. Additionally, your |          |
| <ul> <li>My Profile</li> <li>Change My Login Information</li> <li>SMS (Text Messaging)</li> </ul> | Step 2 - Select Contract Type                                                                                                    |                                                                               |                                                                                        |                                              |          |
| <ul> <li>Equipment Checked Out</li> <li>Additional Accommodation<br/>Request Form</li> </ul>      | DRS Testing Contract (Read Mo                                                                                                    | ore)                                                                          |                                                                                        |                                              |          |
| <ul> <li>My Mailbox (Sent E-Mails)</li> </ul>                                                     | Step 3 - Continue to Fill Contract                                                                                                    |                                                                               |                                                                                        |                                              |          |
| ¥ My Accommodations                                                                               | Questions? Contact Us!                                                                                                    |                                                                               |                                                                                        |                                              |          |
| > My Eligibility                                                                                  | Please contact our office if you have any questions reg                                                                                                    | jarding alternative te                                                        | sting request and contract.                                                            |                                              |          |
| > List Accommodations                                                                             | Disability Resources for Students (DRS)                                                                                                    |                                                                               |                                                                                        |                                              |          |
| > Alternative Testing                                                                             | Mary Gates 011, Box 352808                                                                                                    |                                                                               |                                                                                        |                                              |          |
| > Alternative Formats                                                                             | Email: uwdrs@uw.edu                                                                                                    |                                                                               |                                                                                        |                                              |          |
| <ul> <li>Notetaking Services</li> </ul>                                                           | Website: http://disability.uw.edu                                                                                                    |                                                                               |                                                                                        |                                              |          |
| > Deaf and Hard of Hearing                                                                        | Phone: (206) 543 - 8924<br>Fax: (206) 616 - 8379                                                                                                    |                                                                               |                                                                                        |                                              |          |
| > My Signed Forms                                                                                 |                                                                                                    |                                                                               |                                                                                        |                                              |          |

- Step 1, select your class from the drop down menu
- Step 2, select <u>DRS Testing Contract</u> under "Select Contract Type"
- Step 3, click <u>Continue to Fill Contract</u>

m/Washington/dashboard/Testing.aspx?Step=Contract

| B Welcome Jon McTest!                                                                                                    |                                                                                                    | My Profile                                                    | My Mailbox (Sent E-Mails)                                                                               | My Accommodations                                                                      | Sign Out        |
|----------------------------------------------------------------------------------------------------|----------------------------------------------------------------------------------------------------|---------------------------------------------------------------|----------------------------------------------------------------------------------------------------|----------------------------------------------------------------------------------------|-----------------|
| <ul> <li>Additional Accommodation<br/>Request Form</li> <li>My Mailhox (Sent F-Mails)</li> </ul>                                                                           |                                                                                                    |                                                               | You may choose, however, to co<br>be on file in the event that a test<br>administered in the department | implete the contract so that<br>t unexpectedly cannot be<br>and must be administered i | it will in DRS. |
|                                                                                                    | Alternative Testing Contract                                                                                                    |                                                               |                                                                                                    |                                                                                        |                 |
| My Accommodations     My Eligibility     List Accommodations                                                                                                    | 1.<br>Professor email address:                                                                                                    |                                                               |                                                                                                    |                                                                                        |                 |
| <ul><li>Alternative Testing</li><li>Alternative Formats</li></ul>                                                                                                    |                                                                                                    |                                                               |                                                                                                    |                                                                                        |                 |
| <ul> <li>Notetaking Services</li> <li>Deaf and Hard of Hearing</li> <li>My Signed Forms</li> <li>Agreements with Instructors</li> </ul>                                    | 2.<br>TA email address (if applicable):                                                                                                    |                                                               |                                                                                                    |                                                                                        |                 |
| Any questions or<br>concerns? Use the<br>following contact<br>information:<br>Primary Advisor or Counselor<br>Name: Jonathan McGough<br>Phone: Not Specified<br>Send Email | <ul> <li>3.</li> <li>How will exams get to DRS?</li> <li>Upload exam to the secure DRS website at le included in the reminder email you will receive</li> <li>Email to drstest@uw.edu at least 24 hours in</li> <li>Deliver hard copy to DRS at least 24 hours in</li> <li>Student will deliver in an envelope, signed an</li> </ul> Additional Note or Comment | ast 24 hours ir<br>e)<br>advance<br>advance<br>d sealed by th | n advance (upload instructions will l<br>e Prof/TA                                                      | be                                                                                     |                 |
|                                                                                                    | <ul> <li>Allowances for exams? If none are specified, no</li> <li>Calculator - please indicate type (Specify Bell</li> <li>Open book</li> <li>Notes (single or double sided, size of paper,</li> <li>Other (Specify Below)</li> <li>Additional Note or Comment</li> </ul>                                                                                       | <b>ne will be alk</b><br>ow)<br># of pages) (S                | owed.<br>Specify Below)                                                                                 | <i>A</i>                                                                               |                 |
|                                                                                                    | Additional Note or Comment                                                                                                    |                                                               |                                                                                                    |                                                                                        |                 |

#### Complete the myDRS Testing Contract

## New questions that were not on the Gold Form

6.

What would you like the student to do if clarification is needed during the exam, so that equitable grading can be ensured?

Have DRS call the professor at this number (Specify Below)

Have DRS email the professor at this address (Specify Below)

Other (Specify Below)

Additional Note or Comment

8.

Students must schedule exams according to the times listed on the syllabus, unless otherwise discussed with the professor (and communicated to DRS). However, flexibility with start times may be needed to accommodate exam/class time overlap, DRS closure hours, etc. When flexibility is needed, exams may be scheduled under the following parameters:

- 1 hour before/after class exam
- 1 day before/after class exam
- Any time same day
- Other (example: "Student may take exam before, but not after class"). (Specify Below)

Additional Note or Comment

| B Welcome Jon McTest! |                                                                                  |                         | My Profile                           | My Mailbox (Sent E-Mails)            | My Accommodations | Sign Out |
|-----------------------|----------------------------------------------------------------------------------|-------------------------|--------------------------------------|--------------------------------------|-------------------|----------|
|                       | Midterm                                                                          | Minutes                 |                                      |                                      |                   |          |
|                       | Quiz                                                                             | Minutes                 |                                      |                                      |                   |          |
|                       | Additional Information                                                           |                         |                                      |                                      |                   |          |
|                       | Instructor Phone Number                                                          | *: Hint: Enter 10-di    | git number only                      | (i.e. enter 5417377000 for 541 7     | 37 7000).         |          |
|                       | Additional No                                                                    | te:                     |                                      |                                      | //                |          |
|                       | Term(s) and Condition(s)                                                         |                         |                                      |                                      |                   |          |
|                       | Please indicate that you have read an<br>I have communicated with<br>guidelines. | nd agreed to the follov | ving statement(s<br>e completed this | s):<br>contract according to her/his | ]                 |          |
|                       |                                                                                  | Submit                  | Alternative Te                       | sting Contract                       |                   |          |
|                       | Questions? Contact Us!                                                           |                         |                                      |                                      |                   |          |
|                       | Please contact our office if you have                                            | any questions regardi   | ng alternative te                    | sting request and contract.          |                   |          |
|                       | Disability Resources for Student<br>Mary Gates 011, Box 352808                   | s (DRS)                 |                                      |                                      |                   |          |
|                       | Seattle, WA 98195-2808                                                           |                         |                                      |                                      |                   |          |
|                       | Website: http://disability.uw.edu                                                |                         |                                      |                                      |                   |          |
|                       | Phone: (206) 543 - 8924<br>Fax: (206) 616 - 8379                                 |                         |                                      |                                      |                   |          |
|                       | (200) 010 00/0                                                                   |                         |                                      |                                      |                   |          |
|                       |                                                                                  |                         |                                      |                                      |                   |          |

Check that you agree to the terms and conditions of the contract
Click <u>Submit Alternative Testing Contract</u>

Once the contract has been submitted, a copy of it is emailed to your professor

### Scheduling tests

Schedule ahead of time: <u>at least 5 days</u>

• You can schedule all tests as soon as you have submitted a Testing Contract

• You may modify them later if something changes

| Welcome Jon McTest!                                           | Му Р                                                                                                    | rofile        | My Mailbox (Sent E-Mails)       | My Accommo         | odations §      | Sign Out |
|---------------------------------------------------------------|----------------------------------------------------------------------------------------------------|---------------|---------------------------------|--------------------|-----------------|----------|
| My Dashboard                                                  |                                                                                                    |               |                                 |                    |                 |          |
| Home » My Dashboard » Alternati                               | ve Testing                                                                                                    |               |                                 |                    |                 |          |
| Login as User Feature                                         | ALTERNATIVE TESTING                                                                                                    |               |                                 | Overview Subr      | nit Testing Cor | ntract   |
| Back to My Profile                                            | Alternative Testing Contract(s)                                                                                                    |               |                                 |                    |                 |          |
| SMS (Text Messaging)                                          | Below is the list of all alternative testing contract(s) submitted thro<br>like to re-activate the contract, please contact our office. | ugh the sy    | stem. If you cancel a alternati | ve testing contrac | t and you woul  | ld       |
| Status: In-Active                                             | If you do not see your course listed, this means that your alternative schedule alternative testing at this time.                       | /e testing o  | contract HAS NOT BEEN COM       | PLETED and you a   | are unable to   |          |
| Update Preference                                             | Please contact our office on each or pressible if your overy data in a Select Ore                                                       | un nu na chin | ■ that your room can be pr      | operly scheduled.  |                 |          |
| ¥ Home                                                        | Coloridade on France                                                                                                    | Dete:         |                                 |                    |                 |          |
| > My Dashboard                                                | Schedule an Exam                                                                                                    | Detail        |                                 | ve resung conti    | ract            |          |
| > My Profile                                                  |                                                                                                    |               |                                 |                    |                 |          |
| > Change My Login Information                                 | UPCOMING EXAM REQUEST(S) FOR THE CURRE                                                                                                  | NT TER        | M                               |                    |                 |          |
| > SMS (Text Messaging)                                        | MUS 1665 001 - Graduate Level Tuba                                                                                                    |               |                                 | Vic                | w Other Eva     | ms       |
| > Equipment Checked Out                                       |                                                                                                    |               |                                 |                    |                 | 115      |
| <ul> <li>Additional Accommodation<br/>Request Form</li> </ul> | Midterm - Wednesday, September 25, 2013 at 10:00 AM<br>Status: Approved                                                                 |               |                                 | Modify Request     | Cancel Requ     | Jest     |
| > My Mailbox (Sent E-Mails)                                   | Request Entered on Wednesday, September 04, 2013 at 02:18:47                                                                            | PM            |                                 |                    |                 |          |
|                                                               | MUS 1665.001 - Graduate Level Tuba                                                                                                    |               |                                 | Vie                | ew Other Exa    | ms       |
|                                                               | Quiz - Monday, September 30, 2013 at 10:00 AM                                                                                           |               |                                 | Modify Request     | Cancel Requ     | uest     |
| > My Eligibility                                              | Status: Processing [Rescheduled Reminder(s): 2 - Last Reminder                                                                          | Sent on V     | Vednesday, September 04, 20     | 13 at 02:29:40 Pf  | M]              |          |
| <ul> <li>List Accommodations</li> </ul>                       | Request Entered on Wednesday, September 04, 2013 at 02:22:09                                                                            | PM            |                                 |                    |                 |          |
| Alternative Testing                                           |                                                                                                    |               |                                 |                    |                 |          |
| <ul> <li>Alternative Formats</li> </ul>                       | Questions? Contact Us!                                                                                                    |               |                                 |                    |                 |          |
| <ul> <li>Notetaking Services</li> </ul>                       | Please contact our office if you have any questions regarding altern                                                                    | native testi  | ng request and contract.        |                    |                 |          |
| Deaf and Hard of Hearing                                      | Disability Resources for Students (DRS)                                                                                                 |               |                                 |                    |                 |          |
| <ul> <li>My Signed Forms</li> </ul>                           | Mary Gates 011, Box 352808                                                                                                    |               |                                 |                    |                 |          |
| > Agreements with Instructors                                 | Seattle, WA 98195-2808<br>Email: uwdrs@uw.edu                                                                                           |               |                                 |                    |                 |          |

From your Alternative Testing homepage,

- select your class from the drop down menu
- click <u>Schedule an Exam</u>

| Welcome Jon McTest!                                                                          |                           |                                                                                                    | My Profile                          | My Mailbox (Sent E-Mails)                                | My Accommodations             | Sign O |
|----------------------------------------------------------------------------------------------|---------------------------|----------------------------------------------------------------------------------------------------|-------------------------------------|----------------------------------------------------------|-------------------------------|--------|
| Status: In-Active Update Preference                                                          | CLASS: N                  | /IUS 1665.001 - Graduate Level Tuba                                                                  |                                     |                                                          |                               |        |
| ¥ Home                                                                                       |                           | TERMS AND CONDITIONS OF SCH                                                                          |                                     | XAM                                                      |                               |        |
| > My Dashboard                                                                               |                           |                                                                                                    |                                     |                                                          |                               |        |
| > My Profile                                                                                 | Please read               | carefully the following terms and conditions of                                                      | scheduling alter                    | native testing in DRS:                                   |                               |        |
| > Change My Login Information                                                                | <ul> <li>Any e</li> </ul> | xam requests made after <b>04:00 PM</b> will be pr                                                   | ocessed the ne                      | xt business day.                                         |                               |        |
| <ul> <li>SMS (Text Messaging)</li> </ul>                                                     | • Your                    | alternative testing contract allows you to reque                                                     | st the following                    | type of exam(s):                                         |                               |        |
| > Equipment Checked Out                                                                      | 1.                        | Final: 5 Business Days (Earliest Date: Wedr                                                          | esday, Septem                       | ber 11, 2013)                                            |                               |        |
| <ul> <li>Additional Accommodation</li> <li>Request Form</li> </ul>                           |                           | Exam Time Range: 08:00 AM - 06:00 PM                                                                 |                                     | tember 11, 2012)                                         |                               |        |
| <ul> <li>My Mailboy (Sent E-Mails)</li> </ul>                                                | 2.                        | Exam Time Range: 08:30 AM - 05:00 PM                                                                 | reunesuay, sep                      | tember 11, 2013)                                         |                               |        |
| · My Malibox (Sent E Malis)                                                                  | 3.                        | Quiz: 5 Business Days (Earliest Date: Wedr                                                           | esday, Septeml                      | per 11, 2013)                                            |                               |        |
| ¥ My Accommodations                                                                          |                           | Exam Time Range: 08:30 AM - 05:00 PM                                                                 |                                     |                                                          |                               |        |
|                                                                                              | Note:                     | If you do not see your exam type listed,                                                             | contact our o                       | ffice to add your exam type t                            | to your testing contract.     |        |
| > My Eligibility                                                                             | • Your                    | exam location will be displayed and you will be                                                      | emailed with th                     | e location two days prior to your                        | exam.                         |        |
| <ul> <li>List Accommodations</li> </ul>                                                      | • Test                    | Scheduling Guidelines                                                                                |                                     |                                                          |                               |        |
| Alternative Testing                                                                          | - You                     | are responsible to schedule exams for the date                                                       | s/times listed i                    | n the syllabus, or within the flexil                     | pility parameters indicated o | n the  |
| <ul> <li>Alternative Formats</li> </ul>                                                      | Testi                     | ng contract.                                                                                         |                                     | , , , , , , , , , , , , , , , , , , ,                    | , i                           |        |
| Notetaking Services                                                                          | - Sch                     | eduling exams outside of instructor-approved t                                                       | mes may result                      | in being reported for academic o                         | dishonesty (refer to Student  |        |
| Deat and Hard of Hearing                                                                     | Acade<br>If you           | emic Responsibility document here:http://depts<br>I have any question about scheduling paramete      | washington.ed<br>s, please conta    | u/grading/pdf/AcademicResponsi<br>ct the Testing Center. | ibility.pdf)                  |        |
| > My Signed Forms                                                                            | What                      | t to do if you need to schedule an exam f                                                            | r a time NOT I                      | isted in contract or syllabus                            |                               |        |
| <ul> <li>Agreements with Instructors</li> </ul>                                              | Wild                      |                                                                                                    |                                     | isted in contract of synabus                             |                               |        |
|                                                                                              | - Talk<br>- If a          | < to your course instructor, explain the need for<br>pproved, ask the instructor to email drstest@uv | the alternative<br>.edu to notify D | time, and ask for approval.<br>IRS of the approval.      |                               |        |
| Any questions or                                                                             | - Sch                     | edule the exam through myDRS at least 5 days                                                         | in advance.                         |                                                          |                               |        |
| following contact                                                                            | How                       | to change a scheduled exam for a new da                                                              | te/time not li                      | sted in syllabus or contract                             |                               |        |
| information:                                                                                 | - Talk                    | to your course instructor, explain the need for                                                      | the alternative                     | time, and ask for approval.                              |                               |        |
| Primary Advisor or Counselor<br>Name: Jonathan McGough<br>Phone: Not Specified<br>Send Email | - If a<br>- Sub           | pproved, ask the instructor to email drstest@uv<br>mit an exam modification request through your     | .edu to notify D<br>myDRS accoun    | RS of the approval.<br>t.                                |                               |        |
|                                                                                              |                           |                                                                                                    |                                     |                                                          |                               |        |

#### Please read the Terms and Conditions before you schedule exams

| 8 Welcome Jon McTest! |                                                                                          | My Profile                          | My Mailbox (Sent E-Mails)         | My Accommodations S                   | Sign Out |
|-----------------------|------------------------------------------------------------------------------------------|-------------------------------------|-----------------------------------|---------------------------------------|----------|
| Send Email            |                                                                                          | quescuriough your mybro accour      | it.                               |                                       |          |
|                       | CLASS SCHEDULE(S) AND LOC                                                                | ATION(S)                            |                                   |                                       |          |
|                       | c                                                                                        | lass Does Not Have Schedule I       | Date and Time for Meeting         |                                       |          |
|                       | Exam Detail                                                                              |                                     |                                   |                                       |          |
|                       | Request Type*:                                                                           | Midterm                             |                                   | •                                     |          |
|                       | Date*:                                                                                   | 09/25/2013                          | ormat Month / Day / Year (i.e. 1) | 2/31/2010)                            |          |
|                       | Time*:                                                                                   |                                     | onnachonar, bay, rear (iei 1      | .,                                    |          |
|                       |                                                                                          | Services Requested*                 |                                   |                                       |          |
|                       |                                                                                          | 1 Exam per day                      | Extra Time<br>Calculation         | e 2.00x on Exams with Extensive<br>ns | e        |
|                       |                                                                                          | Interpreting - ASL                  |                                   |                                       |          |
|                       | Additional Note:                                                                         |                                     |                                   |                                       |          |
|                       |                                                                                          |                                     |                                   |                                       |          |
|                       |                                                                                          |                                     |                                   |                                       |          |
|                       | Term(s) and Condition(s)                                                                 |                                     |                                   |                                       |          |
|                       | Please indicate that you have read and a                                                 | greed to the following statement(s  | 5):                               |                                       |          |
|                       | <ul> <li>I understand that I may not take<br/>my instructor.</li> </ul>                  | e this exam unless the scheduled (  | date and time has been approved   | by                                    |          |
|                       | <ul> <li>I understand that if this time an<br/>contact DRS to submit approval</li> </ul> | d date is not listed in the Testing | Contract, I must ask my instructo | r to                                  |          |
|                       |                                                                                          | Add Exam Request Ba                 | ck to Testing Requests Overv      | iew                                   |          |

- Fill out the exam detail form
- Check the boxes under Terms and Conditions to agree
- Click <u>Add Exam Request</u>

# Modifying an exam once you have scheduled it

You might need to reschedule if:

- The professor changes the date
- You entered the wrong information
- You have arranged with the professor to take it on a different day than the class

# \*\* Your professor must email DRS to approve any modifications

#### om/Washington/dashboard/Testing.aspx

g Welcome Jon McTest! My Profile My Mailbox (Sent E-Mails) My Accommodations Sign Out **My Dashboard** Home >> My Dashboard >> Alternative Testing ALTERNATIVE TESTING Overview Submit Testing Contract Login as User Feature Back to My Profile Alternative Testing Contract(s) Below is the list of all alternative testing contract(s) submitted through the system. If you cancel a alternative testing contract and you would SMS (Text Messaging) like to re-activate the contract, please contact our office. If you do not see your course listed, this means that your alternative testing contract HAS NOT BEEN COMPLETED and you are unable to Status: In-Active schedule alternative testing at this time. Update Preference Please contact our office as soon as possible if your exam date is approaching so that your room can be properly scheduled. • Select Class: Select One ¥ Home Schedule an Exam View Alternative Testing Contract Detail Add Another Alternative Testing Contract > My Dashboard > My Profile UPCOMING EXAM REQUEST(S) FOR THE CURRENT TERM Change My Login Information SMS (Text Messaging) MUS 1665.001 - Graduate Level Tuba View Other Exams > Equipment Checked Out Modify Request ancel Request Midterm - Wednesday, September 25, 2013 at 10:00 AM > Additional Accommodation Status: Processing Request Form Request Entered on Wednesday, September 04, 2013 at 02:18:47 PM My Mailbox (Sent E-Mails) My Accommodations Ouestions? Contact Us! Please contact our office if you have any questions regarding alternative testing request and contract. My Eligibility Disability Resources for Students (DRS) List Accommodations Mary Gates 011, Box 352808 > Alternative Testing Seattle, WA 98195-2808 Email: uwdrs@uw.edu > Alternative Formats Website: http://disability.uw.edu Notetaking Services Phone: (206) 543 - 8924 > Deaf and Hard of Hearing Fax: (206) 616 - 8379 > My Signed Forms > Agreements with Instructors

#### On your Alternative Testing homepage, find the scheduled exam and click on Modify Request

### Late Exams

An exam is "late" if it is scheduled with fewer than 5 days advance notice

All late exam requests must first be approved by DRS, on a space-availability basis, before they are scheduled.

DRS will contact you to either approve of the exam or suggest an alternative route.

## When you schedule an exam for a date sooner than 5 days ahead, myDRS will provide you with a "Late Exam Notice."

| Once you finish with your session,<br>please do not forget to Log Out<br>and Close Your Browser.<br>Log Out from NetID | LATE EXAM NOTICE         Please be aware that late exams require DRS approval. The exam is not scheduled until you receive notification from DRS that it has been approved. Late requests are approved on a space availability basis.         Please contact the Testing Center if you have questions or concerns.         Thanks! |
|----------------------------------------------------------------------------------------------------|----------------------------------------------------------------------------------------------------|
|                                                                                                    | Late Exam Request         Reason*:       Select One         Protocol other, protocol open, and other request other         Additional Information:                                                                                                    |
|                                                                                                    | Note: Enter ADDITIONAL INFORMATION and/or ADDITIONAL TIMES you are available (times must be approved by instructor – refer to your testing contract)         I have read and understood the late exam request policy above.         Submit Late Exam Request         Back to Exam Detail or Modify Date                            |

- Select the corresponding reason for the late request from the drop down "Reason" menu.
- Provide any additional information you'd like the Testing Center to know
- Check that you have read the late exam policy
- Click <u>Submit Late Exam Request</u>

## Day of the Test

- Arrive at DRS a few minutes early
- Remember to bring anything you need for the exam (scantron, bluebook, notecards, model kit, etc).
- Contact DRS and your professor as soon as possible if there is an emergency and you are unable to make it on time.

Happy testing!